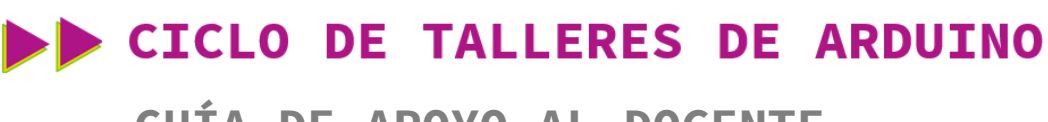

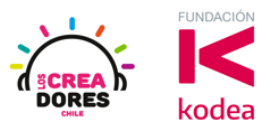

## GUÍA DE APOYO AL DOCENTE

## Actividad 6: Luces para una barrera de Tren

En esta experiencia se invita a los participantes a que conecten 2 luces LED al Arduino, las cuales tienen que permanecer encendidas o apagadas alternadamente por una cierta cantidad de segundos. Para lograr el desafío, los participantes tendrán que aplicar la programación en bloques de salidas digitales en Arduino.

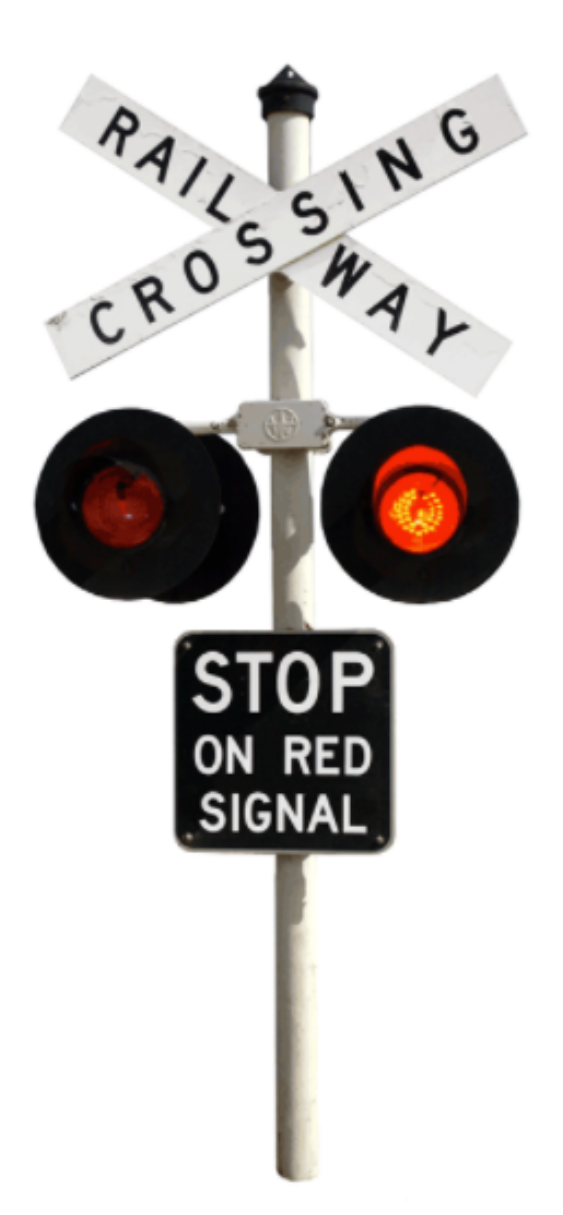

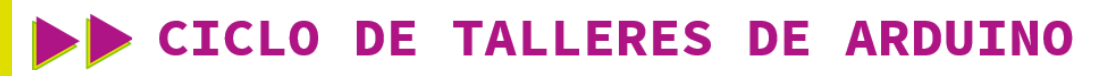

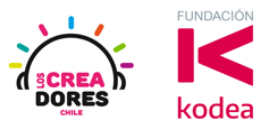

ACTIVIDAD

| OBJETIVO DE LA<br>ACTIVIDAD          | Aplicar la programación en bloques de salidas digitales en<br>Arduino utilizando 2 luces que se enciendan alternadamente.                                                                                                    |  |
|--------------------------------------|----------------------------------------------------------------------------------------------------|--|
| DURACIÓN                             | 30-45 minutos                                                                                                    |  |
| CURSOS EN QUE<br>SE PUEDE<br>APLICAR | A partir de 4to básico en adelante                                                                                                    |  |
| SÍNTESIS                             | En esta experiencia se invita a los participantes a que<br>conecten 2 luces LED al Arduino, las cuales tienen que<br>permanecer encendidas o apagadas alternadamente por una<br>cierta cantidad de segundos. Para lograr el desafío, los<br>participantes tendrán que aplicar la programación en<br>bloques de salidas digitales en Arduino.                                                                                                    |  |
| COMPONENTES                          | <ul> <li>2 LEDs</li> <li>2 Resistencias de 330 Ohms</li> <li>Placa Arduino</li> </ul>                                                                                                    |  |
| PASO A PASO                          | <ol> <li>El instructor plantea a los participantes un nuevo<br/>desafío: Crear una baliza de dos luces para una<br/>barrera de tren.</li> <li>El relator invita a los participantes que seleccionen<br/>"crear nuevo circuito" y arrastren al centro de la<br/>pantalla los siguientes componentes: 2 luces LED, 2<br/>resistencias de 330 Ohms, una placa arduino.</li> <li>El instructor invita a los participantes a que apliquen<br/>sus conocimientos y diseñen el circuito eléctrico.<br/>Además los invita a programar este proyecto.</li> <li>Una vez realizada la programación, presionar en<br/>"Iniciar simulación" para corroborar que ha<br/>completado exitosamente el desafío.</li> </ol> |  |

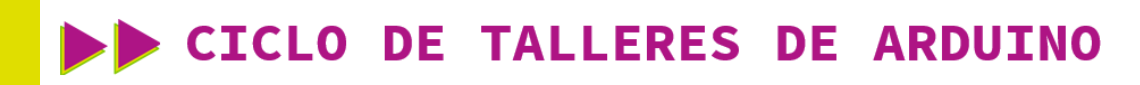

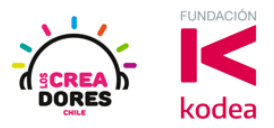

1) Ingresar a cuenta y presionar "Circuitos"

| TIN<br>KER<br>CAD       |                       |
|-------------------------|-----------------------|
| Buscar diseños          | Mis diseños recientes |
| Diseños 3D              | Crear un diseño       |
| Circuitos               |                       |
| Bloques de código NUEVO |                       |
| Lecciones               |                       |
| Sus clases              |                       |
| Proyectos               |                       |

2) Arrastrar 2 LEDs, 2 resistencias de 330 ohsm, Placa Arduino

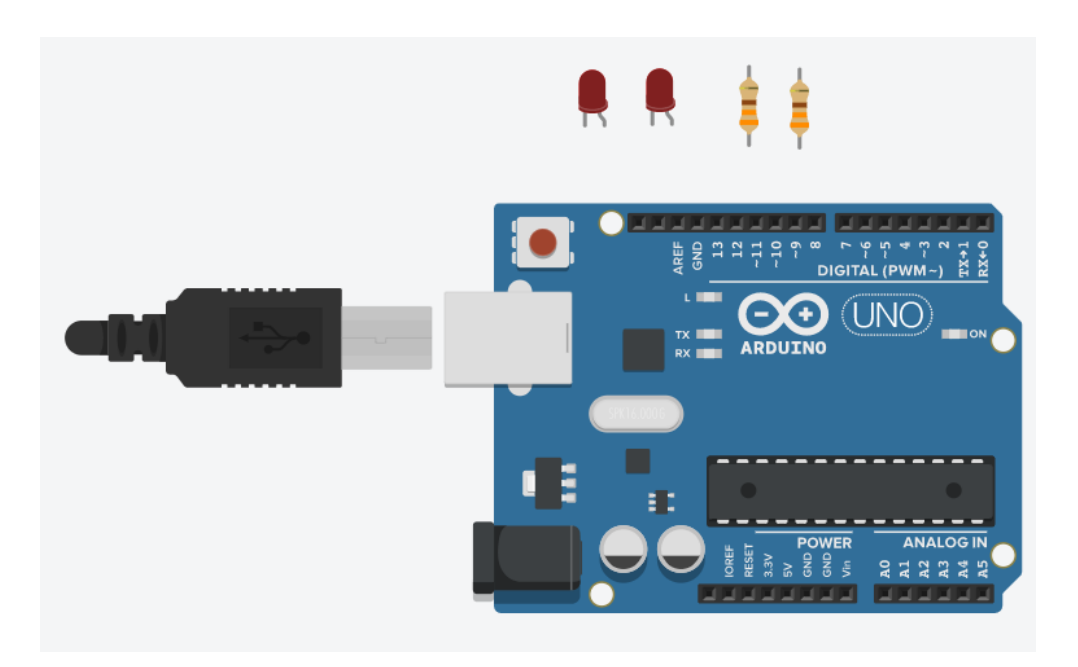

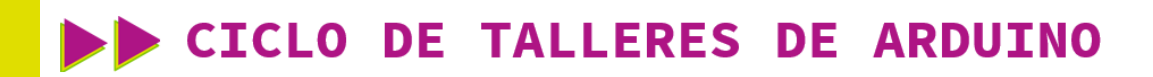

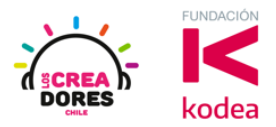

## 3) Conexión del circuito y programación en Arduino

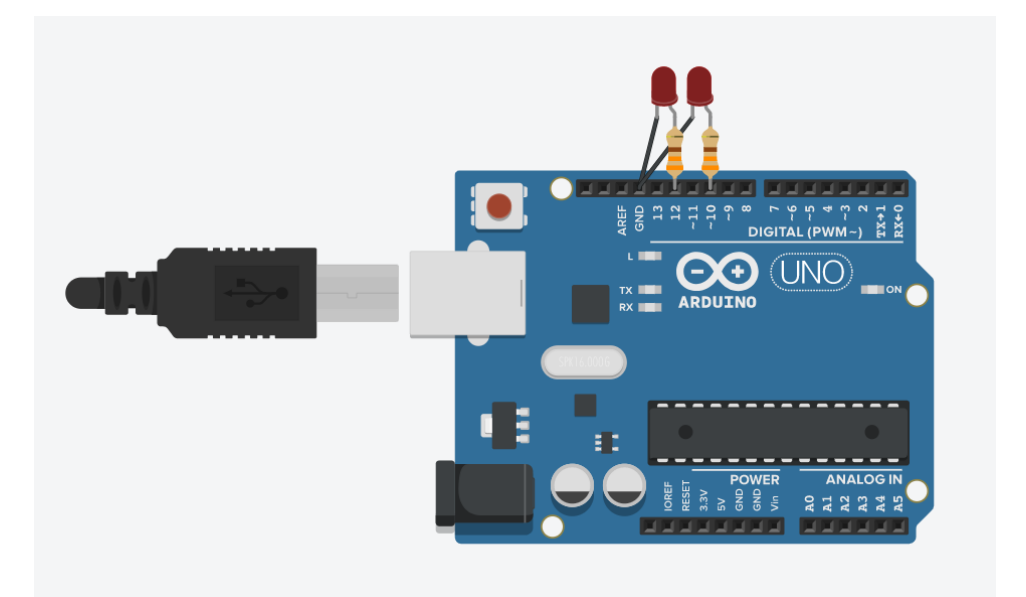

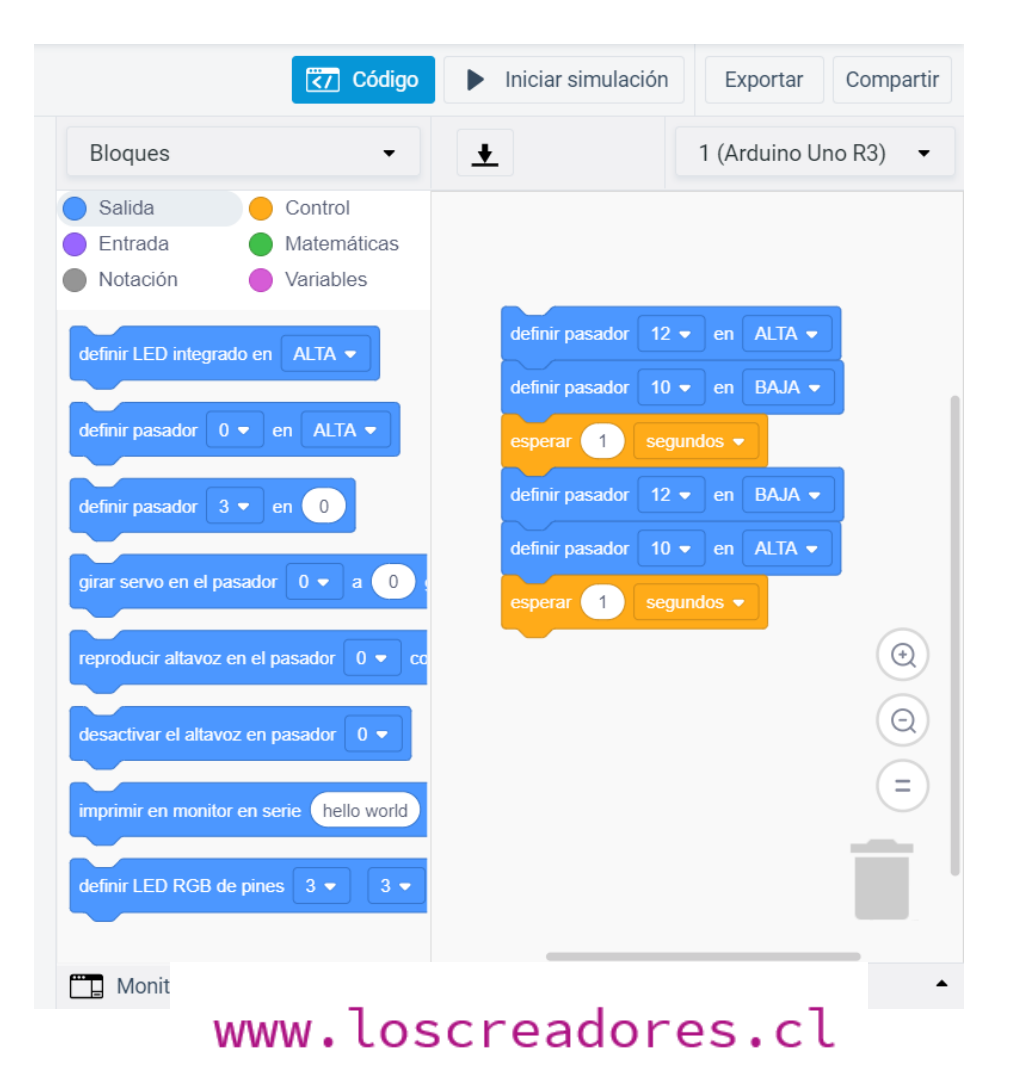

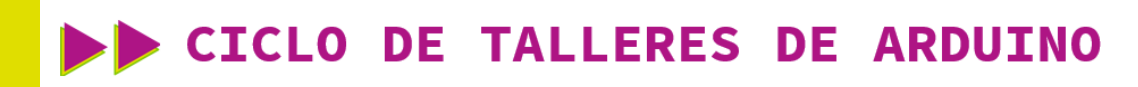

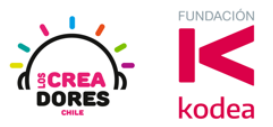

4) Presionar "Iniciar simulación"

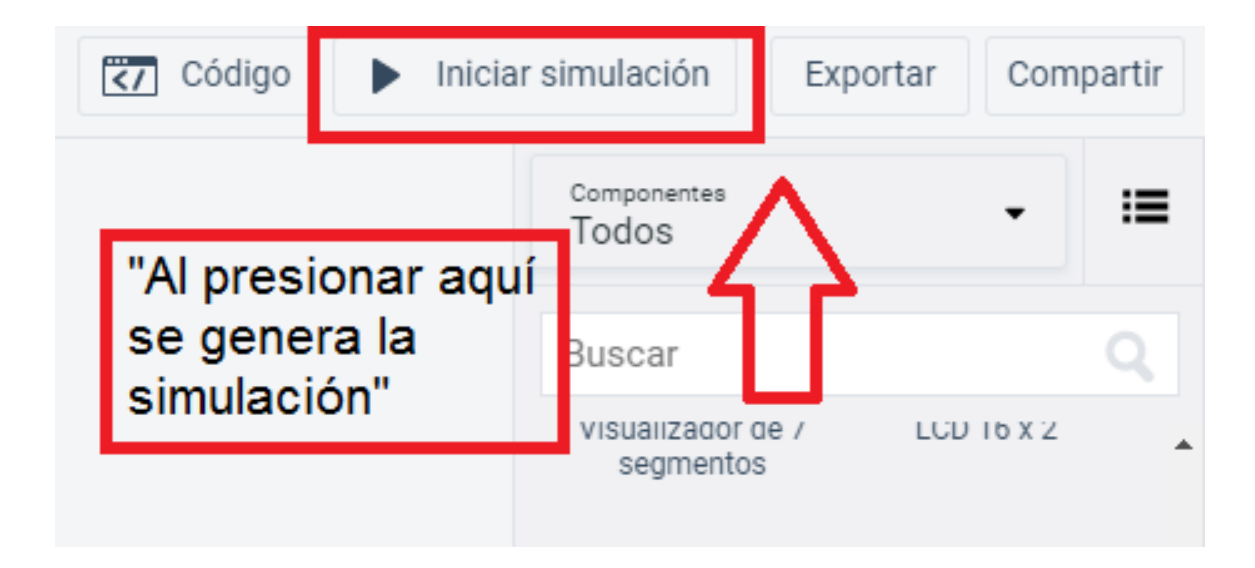